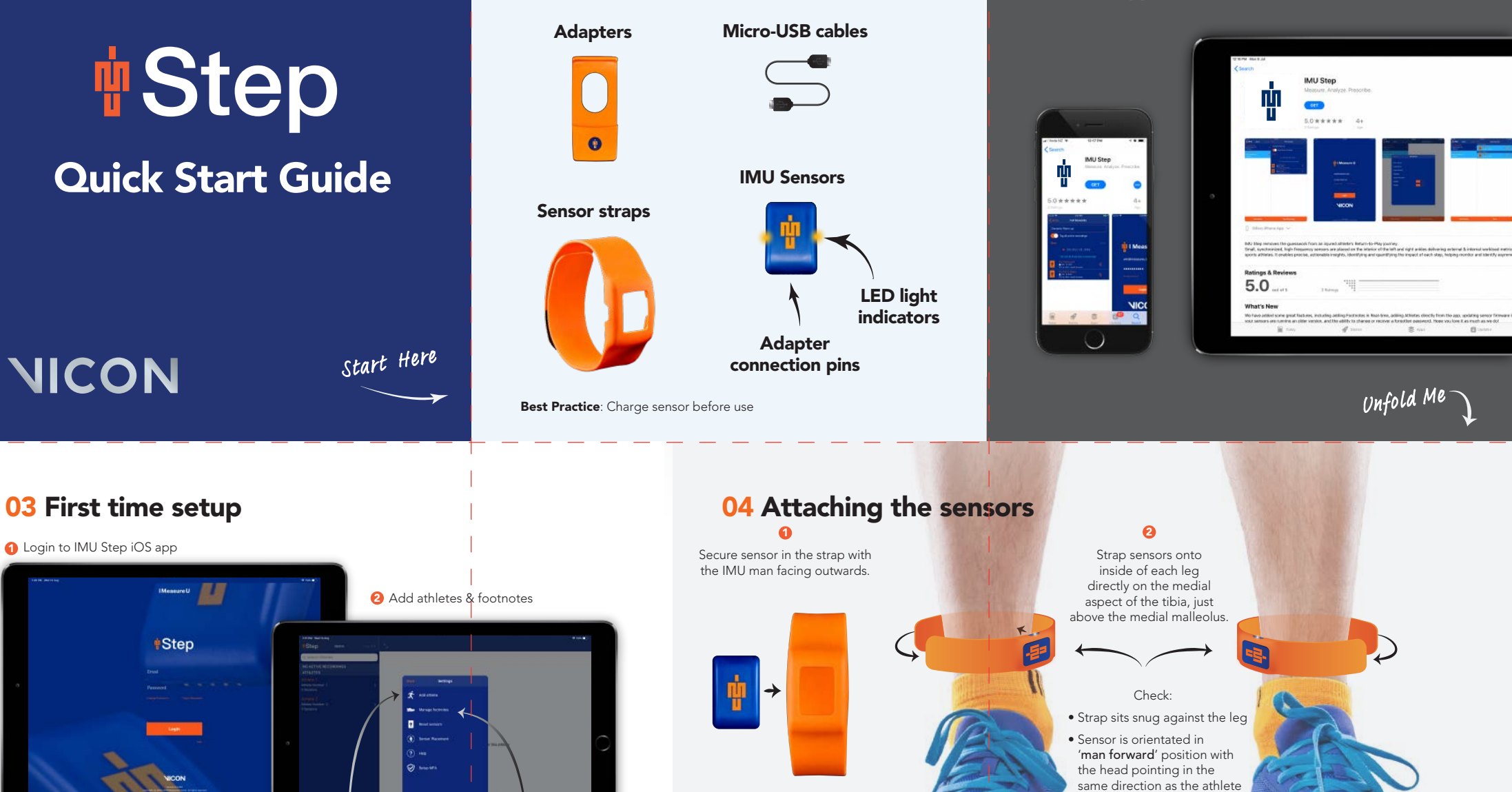

Flip Meg

**02** Download IMU Step iOS app

from the App Store with an iPhone or iPad

• Flashing LED light on top.

# 01 Box contents

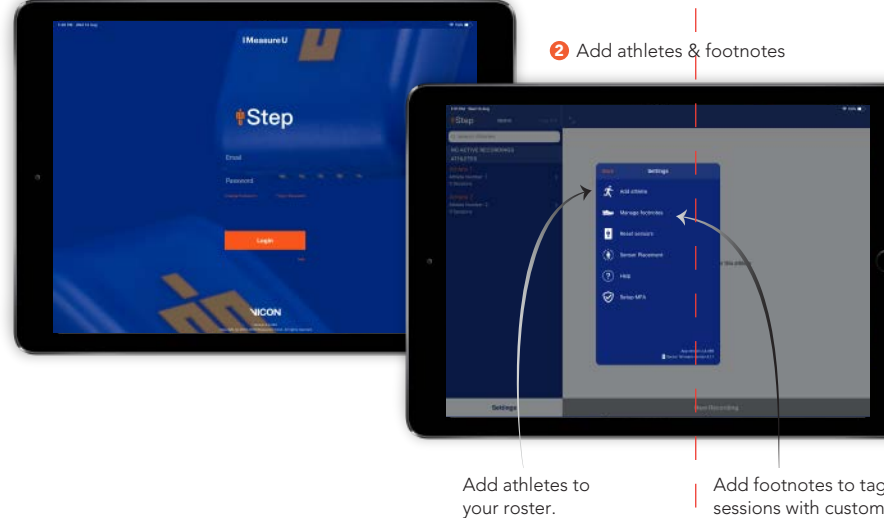

Add footnotes to tag your sessions with custom events. such as exercises & drills.

#### 05 Recording a session 06 Download IMU Step Desktop from support.imeasureu.com and launch on computer 2 Assign a sensor to each ankle and press start 1 Select athlete in iOS app 6 Monitor active recordings 1 Cradle sensor in adapter, connect to computer via USB and login to IMU Step Desktop Cradle sensors and connect via USB Active Recording 2 Select a STEP 1 STEP 2 Edit session STEP 3 session to upload Select session to upload: Select another athlete July 4, 2019, 105 PM to start a new recording Athlete 1 July 4, 2019, 10:05 AM Athlete 2 Best Practice: Keep IMU Step app open during recording. Stop recording here July 3, 2019, 11:47 AM Football ACL

## 07 Process Data

1 Select data ranges and add footnotes

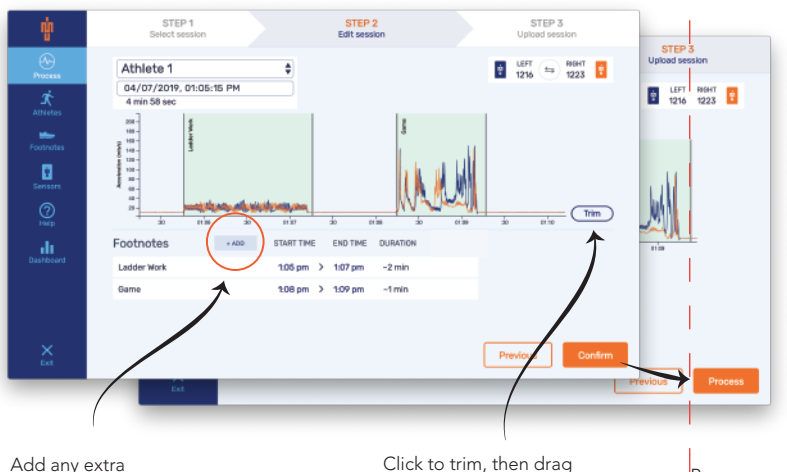

## **08** Review Data

IMU Dashboard at www.imeasureu.com/login

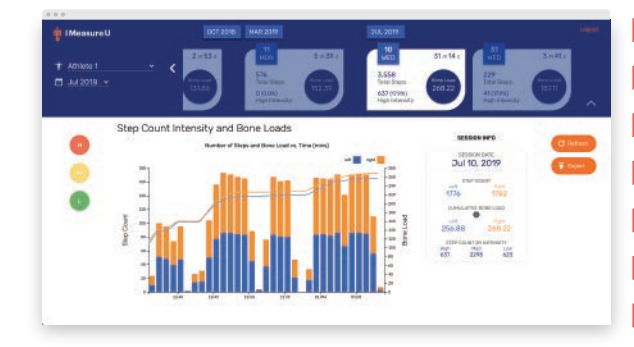

### For IMU regulatory information, go to

### imeasureu.com/sensor-compliance

### Vicon IMeasureU Sensor V2 Safety and Regulatory Information.

© Copyright 2019 Vicon Motion Systems Limited. All rights reserved. Vicon® is a registered trademark of Oxford Metrics plc. IMeasureU is a trademark of IMeasureU Ltd in New Zealand. Other product and company names herein may be the trademarks of their respective owners. Vicon Motion Systems is an Oxford Metrics plc company.

Add any extra footnotes if needed

to select data range

Process session and once complete review data on IMU Dashboard

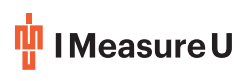